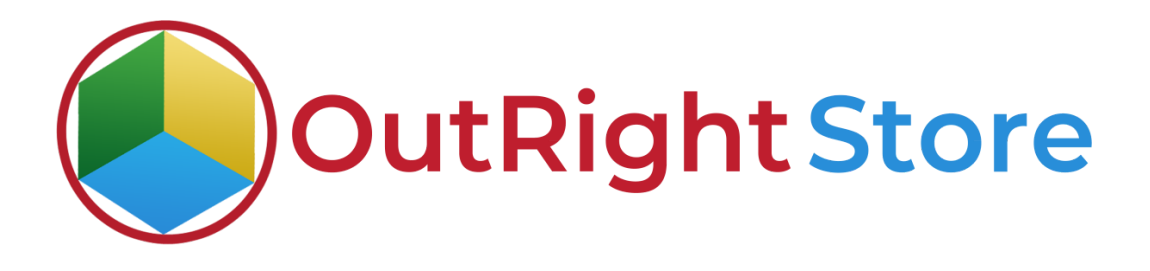

**SuiteCRM SMS Reminder** 

**User Guide** 

# **User Guide:-**

1. First step is to make sure the license is validated.

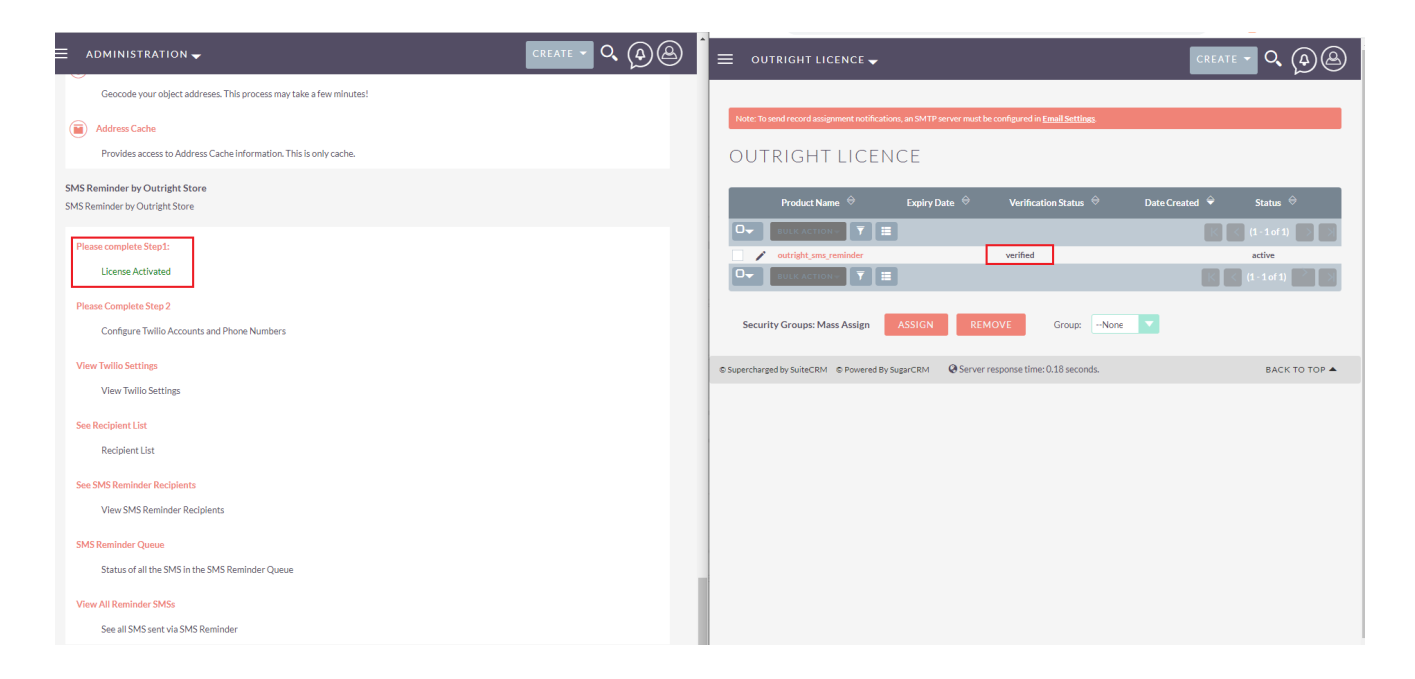

### 2. After that, you need to configure your Twilio account for sending SMS.

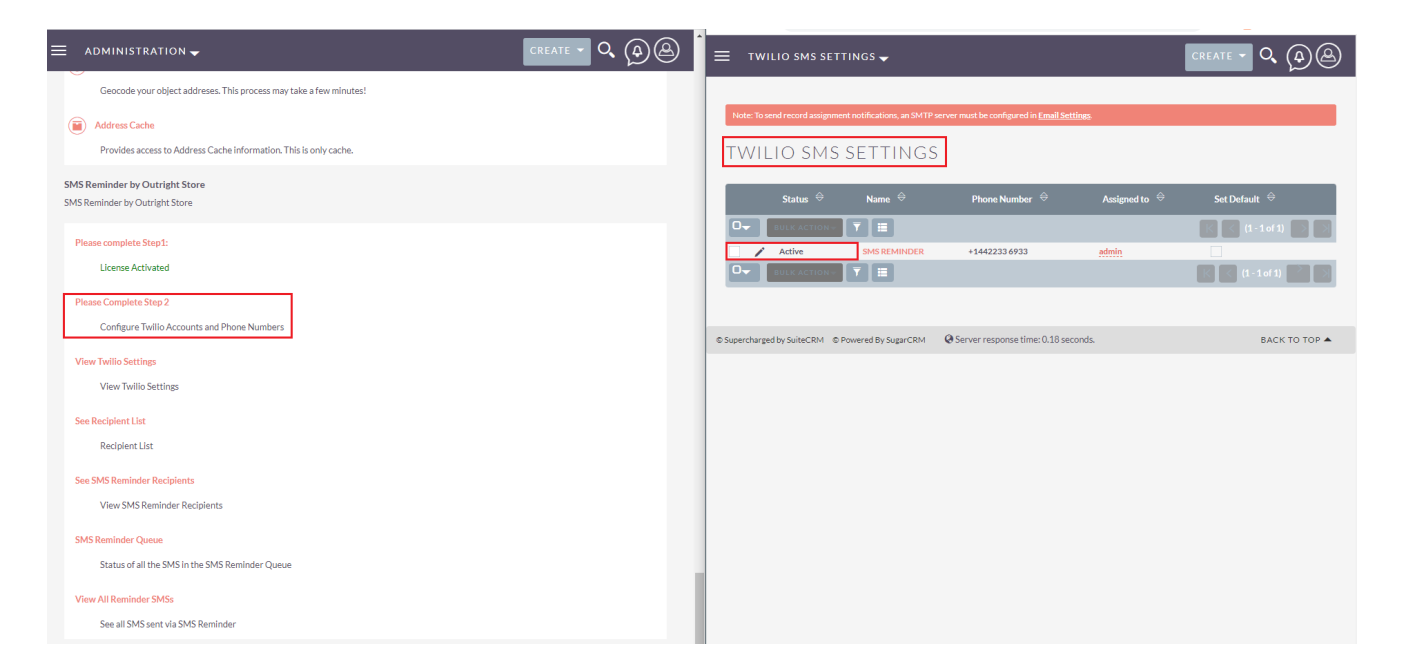

## SMS Reminder

### **OutRight Store**

3. Here, you can create an SMS Reminder recipient list and add recipients to it.

| ≡ RECIPIENT LIST -                                                                                                    |             | ≡ RECIPIENT LIST -                                                                                                    |                 |
|----------------------------------------------------------------------------------------------------|-------------|----------------------------------------------------------------------------------------------------|-----------------|
| Note: To send record assignment notifications, an SMTP server must be configured in Enail Settinas.           RECIPIENT LIST           Vou           Vou           Vou | _           | Note: To send record assignment notifications, an SMTP server must be configured in <u>Email Settings</u> .           SALES DEPARTMENT ::           BASIC |                 |
| Security Groups: Mass Assign ASSIGN REMOVE Group:None 🔽                                                                                                    |             | Name: Sales Department Status: New                                                                                                    |                 |
| © Supercharged by SuiteCRM © Powered By SugarCRM @ Server response time: 0.18 seconds.                                                                                 | BACK TO TOP | Default:                                                                                                    |                 |
|                                                                                                    |             | METTINGS  SMS REMINDER RE CIPIENTS  SAVE CANCEL FUIL FORM  EASIC  Name:* Mobile Number:*  SAVE CANCEL FUIL FORM                                           | •               |
|                                                                                                    |             | Name $\hat{\otimes}$ Mobile Number $\hat{\otimes}$ Remind $\hat{\otimes}$ Recipient List $\hat{\otimes}$                                                  | Date Modified 😌 |
|                                                                                                    |             | No results found.                                                                                                    | K (0 to 0 · 0)  |

4. In SMS reminder queue, you can check all SMS that are yet to send and already sent.

| ≡ SMS REMINDER RECIPIENTS -                                                                                                    | create - 🤍 🏟 🖉                                                                                                    | ≡ SMS REMINDER MESSAGE                                                                                                    | · • • •                                                |
|----------------------------------------------------------------------------------------------------|----------------------------------------------------------------------------------------------------|----------------------------------------------------------------------------------------------------|--------------------------------------------------------|
| Note: To send record assignment notifications, an SMTP server must be configured in <u>Email Settions</u>                                                                                                    |                                                                                                    | Note: To and record assignment notifications, an SMTP nerver must be configured in <u>(mult Settings</u> )<br>SMS REMINDER MESSAGE                                                                            |                                                        |
| Name     Mobile Number     Recipient List       Or     Ethic Actions     Y       Image: Solid Action of the second second | Data Created<br>(1 - 1 of 1)<br>00/01/0220935<br>(1 - 1 of 1)<br>(1 - 1 of 1)<br>(1 - 1 | You currently have no records saved. CREATE or Import one now.           © Supercharged by SuiteCRM         © Server response time: 0.19 seconds.                                                             | BACK TO TOP                                            |
| © Supercharged by SuiteCRM © Powered By SugarCRM © Server response time: 0.17 seconds.                                                                                                    | BACK TO TOP A                                                                                                    | SuitsCRM     × +     ← → C                                                                                                    | ✓ - □ × <sup>™</sup> <sup>™</sup> • □ <sup>™</sup> • □ |
|                                                                                                    |                                                                                                    | Note: To send record assignment notifications, an SHTP server must be configured in <u>Enabl Settions</u><br>SMS REMINDER QUEUE<br><b>V</b><br>Vou currently have no records saved. CREATE or Import one now. |                                                        |
|                                                                                                    |                                                                                                    | © Supercharged by SuitaCBM © Powered By SugarCBM @ Server response time: 0.21 seconds.                                                                                                    | ВАСК ТО ТОР 🔺                                          |

#### SMS Reminder

5. While creating a meeting, click on Add SMS reminder button. Choose reminder time like prior 15 minutes, choose recipient list, add or remove recipients.

| ≡ | MEETINGS 👻                  |                                           |                                         |           |                    | 5 🗸                          | Remind Recepients using         |   |
|---|-----------------------------|-------------------------------------------|-----------------------------------------|-----------|--------------------|------------------------------|---------------------------------|---|
| N | ote: To send record assignm | nent notifications, an SMTP server must b | e configured in <u>Email Settings</u> . |           | Note: To send reco | rd assignment notifications, | SMS                             |   |
| С | REATE                       |                                           |                                         |           | CREATE             |                              | Remind: 10 minutes prior        |   |
| s | AVE CANCEL                  | SAVE & SEND INVITES CLO                   | SE AND CREATE NEW                       |           | SAVE CAN           | CEL SAVE & SENT              | Choose Recipients List          |   |
|   |                             |                                           |                                         |           |                    |                              | John Doe: +91882     Remove     |   |
| C | VERVIEW                     |                                           |                                         | -         | OVERVIEW           |                              | Create SMS Reminder Perinients  |   |
|   | Subject:*                   | Larry Ellison                             | Status:                                 | Planned   | Subject:*          | Larry Ellison                | Enter Recepter Enter Mobile 1 + |   |
|   | Start Date:*                | 08/01/2023                                | Related to:                             | Account   | Start Date:*       | 08/01/2023                   | Submit                          |   |
|   |                             | 15 🔹 : 30 💌                               |                                         |           |                    | 15 🔽 :                       |                                 |   |
|   | 5 ID                        |                                           |                                         |           | E ID I I           |                              |                                 |   |
|   | End Date:*                  | 08/01/2023                                | Location:                               |           | End Date:*         | 16                           | Location:                       |   |
|   | Duration:                   | 45 minutes                                |                                         |           | Duration:          | 45 minutes                   |                                 |   |
|   | Reminders:                  | + Add reminder + Add SMS                  | 5 Reminder                              |           | Reminders:         | + Add remi                   | nder 🛛 + Add SMS Reminder       |   |
|   | Description:                |                                           |                                         |           | Description:       |                              |                                 |   |
|   |                             |                                           |                                         |           |                    |                              |                                 |   |
|   |                             |                                           |                                         |           |                    |                              |                                 |   |
|   |                             |                                           |                                         | <i>ti</i> |                    |                              |                                 |   |
| 0 | THER                        |                                           |                                         |           | OTHER              | _                            |                                 | - |

6. Once a meeting is scheduled, you can check the SMS reminder is also set that you can check in the queue.

| 😑 MEETINGS 🗸                 |                                                                                                    |                           |                               | Ê  | 😑 SMS REMINDER QUEUE 🗸                                                                                    |                                                                                                  |                                                                   |                                                                      |
|------------------------------|----------------------------------------------------------------------------------------------------|---------------------------|-------------------------------|----|----------------------------------------------------------------------------------------------------|--------------------------------------------------------------------------------------------------|-------------------------------------------------------------------|----------------------------------------------------------------------|
| Note: To send record assignm | ent notifications, an SMTP server must be configured in                                                | n <u>Email Settings</u> . |                               | L  | Note: To send record assignment notifications, an S                                                       | SMTP server must be configured in <u>Email</u>                                                   | Settings.                                                         |                                                                      |
| LARRY ELLIS                  | ON 🕁                                                                                                   |                           |                               | L  | SMS REMINDER QUE                                                                                          | EUE                                                                                              |                                                                   |                                                                      |
| OVERVIEW ACT                 | ions 👻                                                                                                 |                           | < (1 of 1) >                  | Ŀ  | Name 🗢 Remind Before                                                                                      |                                                                                                  | Recepient Mobile                                                  | Module Name 🗢                                                        |
| Subject:                     | Larry Ellison                                                                                          | Status:                   | Planned                       | L  |                                                                                                    |                                                                                                  |                                                                   | K < (1-1of1)                                                         |
| Start Date & Time:           | 08/01/2023 15:30                                                                                       |                           |                               | L. | John Doe 10 minutes prior                                                                                 |                                                                                                  | +91882                                                            |                                                                      |
| Duration:                    | 0h 15m                                                                                                 | Leads                     | David Koch                    |    |                                                                                                    |                                                                                                  |                                                                   | K < (1-1011)                                                         |
| Reminders:                   |                                                                                                    | Location:                 |                               |    |                                                                                                    |                                                                                                  |                                                                   |                                                                      |
| Description:                 |                                                                                                    |                           |                               |    | © Supercharged by SuiteCRM © Powered By SugarCl                                                           | RM Ø Server response time: 0.17                                                                  | seconds.                                                          | ВАСК ТО ТОР 📥                                                        |
|                              |                                                                                                    |                           |                               |    | SuiteCRM × +                                                                                              |                                                                                                  |                                                                   | ∨ – ⊡ ×                                                              |
| OTHER                        |                                                                                                    |                           | -                             | •  | ← → C                                                                                                    | utrightcrm.com/wednesday_07_26                                                                   | _testing/index.php?actio                                          | 🖻 🖈 % 🎇 🗯 🖬 🍐 :                                                      |
| L CONTACTS                   |                                                                                                    |                           | +                             |    | 😑 SMS REMINDER MESSAGE 🗸                                                                                  |                                                                                                  |                                                                   |                                                                      |
| # USERS                      |                                                                                                    |                           | +                             |    |                                                                                                    |                                                                                                  |                                                                   |                                                                      |
| ¢ LEADS +                    |                                                                                                    |                           |                               |    | Note: To send record assignment notifications, an SMTP server must be configured in <u>Email Settings</u> |                                                                                                  |                                                                   |                                                                      |
| の NOTES                      |                                                                                                    |                           | +                             |    | SMS REMINDER MES                                                                                          | SSAGE                                                                                            |                                                                   |                                                                      |
| SMS REMINDER QUEL            | E                                                                                                    |                           | -                             | 11 |                                                                                                    |                                                                                                  |                                                                   |                                                                      |
| Name 🕀 🛛 Re                  | mind Before $\stackrel{igodold }{\longrightarrow}$ Recepient Mobile $\stackrel{igodold }{\rightarrow}$ | Status: 🕀                 | Scheduled Date Time $\ominus$ |    | Name ⇔ TO ⇔ FRO                                                                                           | DM ⇔ SMS Body ⇔                                                                                  |                                                                   | SMS Status 🔶                                                         |
| Create 🔻                     |                                                                                                    |                           | K < (1-1 of 1) > >            |    |                                                                                                    |                                                                                                  |                                                                   | K (1-1of 1) >                                                        |
| + John Doe 10                | ninutes prior +91882                                                                                   | Sent                      | 08/01/2023 15:20 Edit 🗸       |    | +91882 +144                                                                                               | 42233<br>3 Scheduled Meeting Meetin<br>2023 Start Time: 15:20:00a<br>https://outrightdev.link/am | g With "David Koch" for "Larry<br>m<br>an@outrightcrm.com/wednesd | Ellison" Start Date: 01-08-<br>lay_07_26_testing/index.php? accepted |
|                              |                                                                                                    |                           |                               |    | 075                                                                                                    | module=Leads&action=De                                                                           | tailView&record=f2fb9353-a70                                      | 05-c0a8-9249-                                                        |